### 场外活动现场点数相关操作指引

### 进入活动页面

方法 1: 扫描场内的"签到二维码",点击按键领取场外活动码即可转入活动页面; 方法 2: 进入"宝可梦卡牌会员"小程序,通过"活动"→"赛事专属活动"→"查看全部活动"→找到本次活动转入活动页面。活动页面中内容如下:

- ① 可确认目前可用于兑奖的现场点数
- 2 可确认已获得现场点数
- ③ 可确认各场外活动内容
- ④ 点击即可显示您的场外活动码
- ⑤ 点击可进入点数兑换页面

## 场外活动

可以在活动页面里寻找感兴趣的场外活动。

| EEUCLINGEELE | <b>赛事专属活动 次迎新手</b><br>活动规则>><br>00:00~23:00<br>活动记录 |
|--------------|-----------------------------------------------------|
| 已参加次数 🛈 次    |                                                     |

活动规则:可以确认该活动的玩法。 活动记录:可以确认该活动的参与记录。 已参加次数:部分活动可确认

# DAY1 已集 0 / 14MAX

点数:在该场外活动中已获得的点数/可获得的点数上限。 若想参加场外活动,可前往相应活动区域,将场外活动码出示给工作人员。 点数兑换

在场外活动中获得的现场点数可用于兑换奖品。 点击活动主页的"兑换奖品",可进入点数兑换页面。

## 兑换页面

| 80 <b>可用</b> 点                           | 夏数                      | E           | 活动订单・                |  |
|------------------------------------------|-------------------------|-------------|----------------------|--|
| ● 商品列表                                   |                         | (           | <b>?</b> <u>兑换说明</u> |  |
| 所需点数 ▼                                   |                         |             | 点数 🌲                 |  |
|                                          | 宝可梦口罩2                  | 2枚          |                      |  |
|                                          | 库存:99<br><b>1 点数/个</b>  | 0           | 1                    |  |
|                                          | 宝可梦卡牌祥                  | 卜充包5张       | 装                    |  |
|                                          | 库存: 99<br><b>4 点数/个</b> | 0           | 1                    |  |
| 10 00 00 00 00 00 00 00 00 00 00 00 00 0 | 宝可梦卡组屿                  | <b></b> 牧纳盒 |                      |  |
|                                          | 库存:99<br><b>12 点数/个</b> |             | Ð                    |  |
| 宝可梦卡牌收纳盒                                 |                         |             |                      |  |
| 消耗点数:5                                   | 数量:2                    | 立           | 即下单                  |  |

兑换页面中,可选择想要兑换的奖品, 点击"+""-"按键可调整奖品数量, 完成选择后可点击"立即下单"。

再次确认订单信息无误后,可以点击"确认下单",完成下单流程。

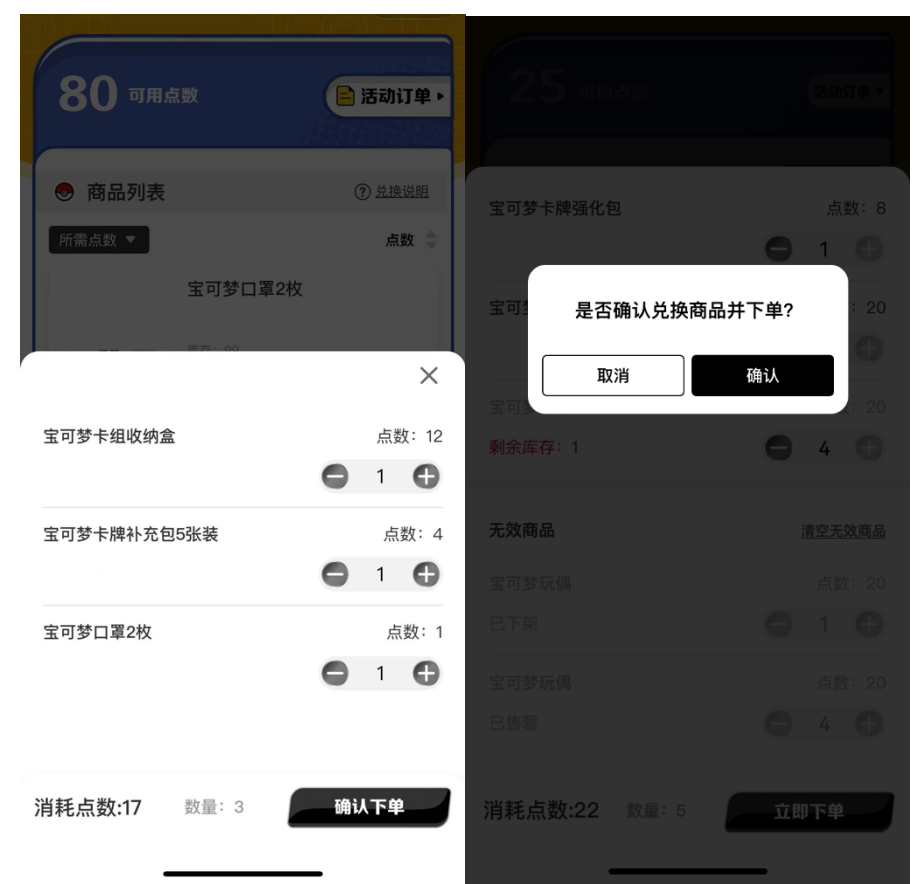

若下单同时库存不足,会弹出以下窗口,届时可选择直接下单或取消后修改订单。

| 9:41                         | ail 🕈 💻 |  |  |  |
|------------------------------|---------|--|--|--|
|                              |         |  |  |  |
| 25 omax                      | 活动订单▶   |  |  |  |
| 下单失败                         |         |  |  |  |
| 是否确认清空下列无效商品及更新当前可加<br>购的数量? |         |  |  |  |
| 宝可梦玩偶                        | 点数:     |  |  |  |
| 剩余库存:1                       |         |  |  |  |
| 宝可梦玩偶                        | 点数:     |  |  |  |
|                              |         |  |  |  |
| 宝可梦玩偶<br>                    | 点数:     |  |  |  |
|                              |         |  |  |  |
| 取消                           | 确认并下单   |  |  |  |
| 宝可梦玩偶                        | 点数: 20  |  |  |  |
|                              |         |  |  |  |
| <b>消耗点数:22</b> 数量: 5         | 立即下单    |  |  |  |

下单成功后将会获得取件号,详情可通过兑换页面的"活动订单"确认。

若订单状态为"打包中",表示该订单尚未准备完成。

若订单状态为"待取货",表示该订单已准备完毕,可凭生成的取货二维码至积分兑换窗口领取。

若订单状态为"已完成",表示该订单已被领取。